स्थाई लाइसेंस प्राप्त करने हेत् ऑनलाइन आवेदन प्रस्त्त करने की प्रक्रिया

1. परिवहन विभाग की वेब साईट www.transport.rajasthan.gov.in पर 'लर्निंग लाइसेंस हेतु ऑनलाइन आवेदन' विकल्प का चयन करें।

अथवा

सडक परिवहन एवं राजमार्ग मंत्रालय की वेब साईट www.parivahan.gov.in पर 'online services' विकल्प का चयन करें। प्रदर्शित स्क्रीन पर 'सारथी' विकल्प का चयन करें।

2. "Apply Online" में New Driving Licence" विकल्प का चयन करें।

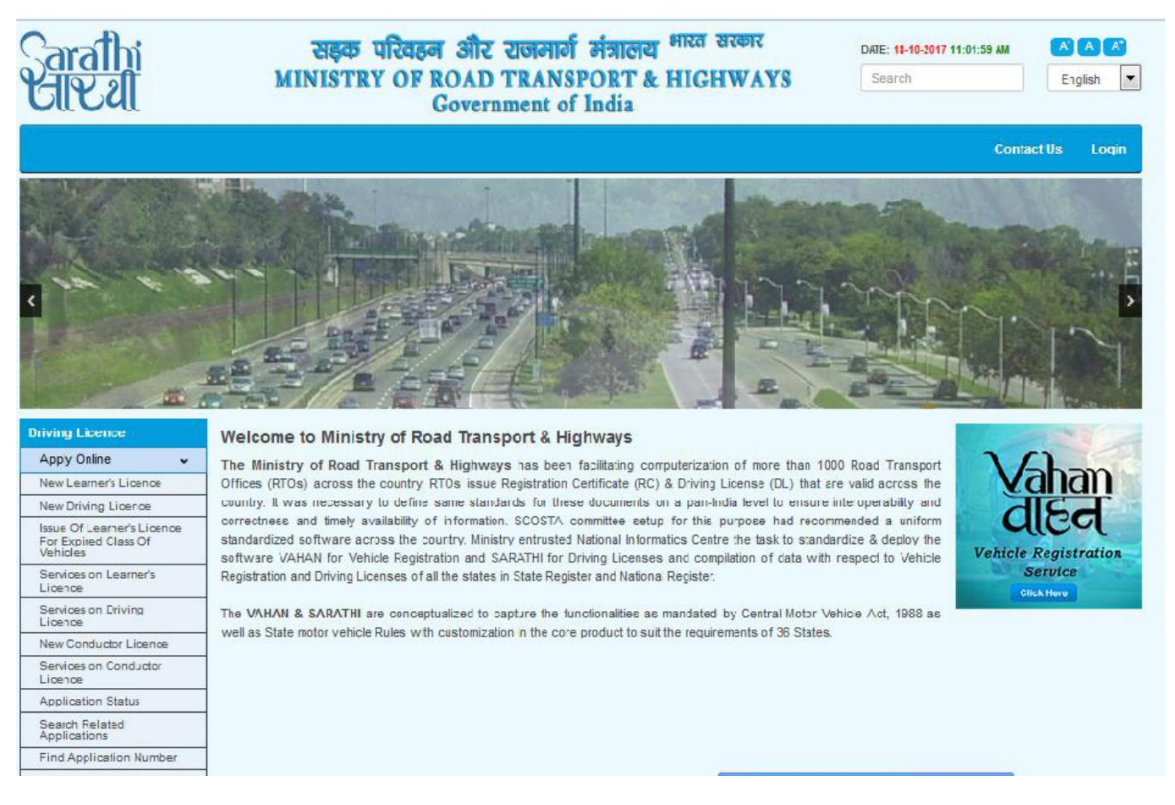

 स्क्रीन पर ऑनलाइन आवेदन प्रस्तुनत करने के चरण प्रदर्शित होंगें। यह चरण निम्नानुसार है:-आवेदन पत्र की पूर्ती किया जाना।

दस्तावेज अपलोड करना ।

नवीनतम फोटो एवं हस्ताक्षर अपलोड करना।

लर्निंग लाईसेंस टेस्ट हेतु दिनांक एवं समय चयन करना ।

फीस भुगतान ।

यहां "Continue" विकल्प का चयन करें।

| सहक पारवहन और राजमा                | गि मंत्रालय भारत संस्थार           | DATE: 18-10-2017 11:02:56 AM |               |
|------------------------------------|------------------------------------|------------------------------|---------------|
| INISTRY OF ROAD TRAN<br>Government | SPORT & HIGHWAYS<br>of India       | Search                       | English       |
| on                                 |                                    |                              |               |
| cation Submission in Issuing Lea   | rner's Licence in the following or | der                          |               |
|                                    |                                    |                              |               |
|                                    |                                    |                              |               |
|                                    |                                    |                              |               |
|                                    |                                    |                              |               |
|                                    |                                    |                              |               |
| Contin                             | NUC Home                           |                              |               |
|                                    |                                    |                              |               |
|                                    |                                    |                              |               |
|                                    | Conti                              | Continuc                     | Continuc Home |

india.gov.in

 "Holding Learner's Licence" विकल्प का चयन करते हुए लर्निंग लाईसेंस नंबर तथा जन्म तिथी अंकित करने के उपरांत "OK" विकल्प का चयन करें।

| Eile Edit View Higtory Bookn    | narks <u>T</u> ools <u>H</u> elp         |                                                                              |                          |                                       |                  |
|---------------------------------|------------------------------------------|------------------------------------------------------------------------------|--------------------------|---------------------------------------|------------------|
| Application For Driving Licence | 🗙 🗶 Printbkgd.jsp 🛛 🗙                    | +                                                                            |                          |                                       |                  |
| + https://chodaktest.nic.in:    | 8443/SarathiOnWeb/newDL_display.do       | C Q                                                                          | Search                   | ☆ 自 ♥                                 | <b>↓ ☆ ⊘</b> ≡   |
| Sarathi<br>Eileal               | सङ्क परिवडन औ<br>MINISTRY OF ROA<br>Gove | र राजमार्ग मंत्रालय <sup>भारत</sup><br>D TRANSPORT & HIG<br>ernment of India | अरकार<br>HWAYS           | DATE: 12-2-2016 11:26:48 AM<br>Search | English V        |
| Application For Driving Licen   | ce(DL)                                   |                                                                              |                          |                                       |                  |
| Learner's Licence Details       | Select appropriate choice                | holding Learner's<br>Licence                                                 | Oholding Foreign DL      | O holding Defence Lic                 | ence             |
|                                 | * Learner's Licence Number : RJ14/0000   | 151/2018 • D                                                                 | ate of Birth: 01-01-1983 |                                       |                  |
|                                 |                                          |                                                                              |                          |                                       |                  |
| NIC INFORMATICS                 |                                          | Des igsed, developed and hosted by<br>National intomatics: Centre            |                          |                                       | india.gov.in     |
|                                 |                                          |                                                                              |                          |                                       |                  |
|                                 |                                          |                                                                              |                          |                                       |                  |
|                                 |                                          |                                                                              |                          |                                       |                  |
|                                 |                                          |                                                                              |                          |                                       |                  |
|                                 |                                          |                                                                              |                          |                                       |                  |
|                                 |                                          |                                                                              |                          |                                       |                  |
| 🯄 start 🔰 🕅 🦻 👻                 | 🛛 🥹 Application 🦉 untitled - P 🧯         | 🔁 Learning 🦷 🧱 Easy Capt                                                     |                          | (SEARCH                               | 🔁 🔇 🕵 🔕 11:30 AM |

5. लर्निंग लाइसेंस हेतु आवेदन पत्र की मस्त प्रविष्ठियां पूर्ण करने के उपरांत "Submit" करें ।

| <u> Eile E</u> dit <u>V</u> iew Hi <u>s</u> tory <u>B</u> ookmarks <u>T</u> ools <u>H</u> elp |                                                                                            |                                                             |       |                                                                                  |                                                                  |
|-----------------------------------------------------------------------------------------------|--------------------------------------------------------------------------------------------|-------------------------------------------------------------|-------|----------------------------------------------------------------------------------|------------------------------------------------------------------|
| Application Number 🛛 🗶 🛃 Printbkgd.jsp                                                        | × +                                                                                        |                                                             |       |                                                                                  | 2014 A.                                                          |
| + https://chodaktest.nic.in:8443/SarathiOnWeb/applN                                           | pRedirect.do                                                                               | C Q Sear                                                    | ch    |                                                                                  | 7 🖡 🍵 🗏                                                          |
| ACKNOWLEDGEMENT                                                                               | क परिवहन और राजमा<br>TRY OF ROAD TRAN<br>Government                                        | ार्ग मंत्रालय भारत सर<br>NSPORT & HIGHW<br>of India         | DA DA | a <b>t E: 12-2-20 16 11:28:</b> 08 J<br>Search                                   | AM A A                                                           |
| Application No<br>Application Date<br>Blood Group<br>Services Requested                       | : 438916 Name : ARU<br>: 12-02-2016 Date of Birth : 01-0<br>: Unknown Father : AJA         | N SHARMA<br>1-1983<br>Y SHARMA<br>Documentary Proof Require | d     | Applicant Addres:<br>:<br>2<br>HEERA<br>Jaipur (M Corp.)                         | s<br>RTO Location :<br>RTO, JAIPUR<br>JHALANA DUNGARI,<br>JAIPUR |
| 1. ISSUE OF NEW DL ( MCWG )<br>1. Your application is accepted for process                    | Learner Licence     438916 ing and quote this Application Num has been sent to your mobile | iber 438916 for all future refer<br>1380 .                  | ence. | (Part), Jaipur<br>Rajasthan<br>Pincode : 302020<br>Mobile Number<br>: 9460361380 | 302018<br>rtojaipur.tport@ajasthan.gov.in<br>0141-2709477        |
| For any referen                                                                               | ice visit: https://vahan.nic.in/Sarathi<br>Print                                           | IOnWeb<br>Next Exit                                         |       |                                                                                  |                                                                  |
| RECENTRATION                                                                                  | Des ig ted.<br>Nation                                                                      | , deve loped and insided by<br>al informatics: Centre       |       |                                                                                  | india.gov.in                                                     |
|                                                                                               |                                                                                            |                                                             |       |                                                                                  |                                                                  |
|                                                                                               |                                                                                            |                                                             |       |                                                                                  |                                                                  |
| 🛃 start 🔰 🔊 🧿 🎽 🔵 Application 🚺                                                               | 🎽 4.3PG - Paint 🛛 🚞 Learning                                                               | Easy Capt                                                   | 2 7   | 1970<br>EARCH                                                                    | 🕞 - 🌾 🐉 Q 11:31 AI                                               |

पोर्टल पर आवेदन पत्र Submit करने के लिए confirmation हेतु प्रदर्शित 'YES' विकल्प का चयन करें।

YES का चयन करने के उपरांत आपके द्वारा प्रविष्ठ किये गये मोबाइल नंबर पर SMS प्राप्त होगा।

Acknowledgement Slip प्रदर्शित होगी जिसे प्रिन्ट कर अपने पास सुरक्षित रखें एवं कार्यालय में प्रस्तुत करें।

| <u>Eile E</u> dit <u>V</u> iew | Hi <u>s</u> tory     | <u>B</u> ookmarl               | ks <u>T</u> ools <u>H</u> elp                                                                                    |                                                                                                    |                                                 |                                                                                  |                                        |                      |                                                                                         |                                                                                      |                                                       |                                                                     |                                     | _ @ 🗙      |
|--------------------------------|----------------------|--------------------------------|----------------------------------------------------------------------------------------------------|----------------------------------------------------------------------------------------------------|-------------------------------------------------|----------------------------------------------------------------------------------|----------------------------------------|----------------------|-----------------------------------------------------------------------------------------|--------------------------------------------------------------------------------------|-------------------------------------------------------|---------------------------------------------------------------------|-------------------------------------|------------|
| Application                    | n Number             | 8                              | × 💘 Printbkg                                                                                                    | i, jsp                                                                                                    | × +                                             |                                                                                  |                                        |                      |                                                                                         |                                                                                      |                                                       |                                                                     |                                     |            |
| 🔶 🔒   https:                   | ://chodaktest.       | nic.in:84                      | 43/SarathiOnWeb/a                                                                                                | pplNoRedirect.do                                                                                                    |                                                 |                                                                                  | ୯   <b>୯</b>                           | Search               | ☆                                                                                       | Ê                                                                                    |                                                       | ÷                                                                   | <b>^</b>                            | 9 ≡        |
| Sarat<br>LIV2                  | DGEMENT              |                                | MI                                                                                                    | सङ्क परिव<br>NISTRY OF                                                                                                    | চল और राजन<br>ROAD TRA<br>Government            | मार्ग मंत्र<br>NSPOI<br>t of Ind                                                 | nलय भारत<br>१T & HIGI<br>ia            | सरकार<br>HWAYS       | DATE: 12-2<br>Search                                                                    | -2016 11:28                                                                          | :03 AM                                                |                                                                     | A A                                 | sh 💌       |
| 1. ISSUE 0                     | 1. Your              | Service<br>CWG )<br>applicatio | Application<br>Application<br>Blood G<br><b>5 Requested</b><br>on is accepted for pr<br><b>4</b> An<br>For any r | n No : 438916<br>Date : 12:02:2016<br>Toup : Unknown<br>43<br>occessing and quot<br>SMS has been ser<br>sference visit: https | Name : AR<br>Date of Birth : 01-<br>Father : AJ | UN SHARM<br>-01-1983<br>AY SHARM<br>Docume<br>imber 4389<br>**1380 .<br>thiOnWeb | A<br>A<br>If for all future in<br>Exit | uired<br>reference . | Applic<br>:<br>2<br>HEER/<br>Jaipur<br>(Part),<br>Rajast<br>Pincod<br>Mobile<br>: 94600 | ant Addr<br>(M Corp<br>Jaipur<br>Jaipur<br>e: 302020<br>e: 302020<br>Number<br>61380 | ess<br>RTC<br>JHA<br>) JAIF<br>3021<br>10.j;<br>10.14 | D Locati<br>D, JAIP<br>UANA D<br>UR<br>018<br>aipur.tpo<br>1-270947 | ion :<br>UNGARI,<br>rt@ajastha<br>7 | n.gov.in   |
|                                | PRAL<br>MATICS<br>IE |                                |                                                                                                    |                                                                                                    | Deska in<br>Nati                                | ed, deve boped an<br>boral in tormatica                                          | d lockd by<br>Cette                    |                      |                                                                                         |                                                                                      |                                                       | ļ                                                                   | india.gov.                          | in Section |
| 🛃 start                        | 59                   | <b>)</b>                       | Application                                                                                                    | 🦉 4.3PG - Pa                                                                                                    | int 🛛 🗁 Learning                                | g                                                                                | Easy Capt                              | <b>Q</b> 🖡           | CREARCH                                                                                 |                                                                                      | 8                                                     | - (                                                                 | \$ <b>0</b> 20                      | 11:31 AM   |

- प्रदर्शित स्क्रीन पर "Upload Documents" का चयन कर Next विकल्प का चयन करें निम्नांकित दस्तावेजों की स्केन प्रति अपलोड करें :-
  - 1. लर्निंग लाईसेंस

दस्तावेज अपलोड करने के बाद "Confirm" पर क्लिक करे

| opioaupocaments                                 | ^ C <sup>2</sup>                   |                         |                                       |                                                                   |                       |            |                           |                    |                      |             |
|-------------------------------------------------|------------------------------------|-------------------------|---------------------------------------|-------------------------------------------------------------------|-----------------------|------------|---------------------------|--------------------|----------------------|-------------|
| https://chodakte                                | st.nic.in:8443/SarathiOnW          | eb/upload_exec          | ute.do                                | C                                                                 | Q Search              |            |                           |                    | <b>↓</b> ♠           | 9           |
| arathi                                          |                                    | सङ्क<br>MINISTRY        | परिवहन और र<br>( OF ROAD T<br>Governm | जमार्ग मंत्रालय <sup>8</sup><br>RANSPORT & H<br>ent of India      | गरत सरकार<br>IIGHWAYS |            | DATE: 12-2-20 K<br>Search | : 11:34:51 AM      | Eng                  | A 💦<br>lish |
| pload Documents                                 |                                    |                         |                                       |                                                                   |                       |            |                           |                    |                      |             |
| Applicant Info                                  | * Application Number               | 438916                  |                                       | * Date of Birth                                                   | 01-01-1983            |            |                           |                    |                      |             |
| , pprodik 110                                   | Application Number                 | 438916<br>ARUN SHAI     | RMA                                   |                                                                   | Application Date      | 12-02-2016 | MA                        |                    |                      |             |
|                                                 | Transactions applied               | 1.ISSUE OF              | DRIVING LICENCE(M                     | CWG)                                                              |                       | Gancal     | Reference                 | Licence detai      | ils                  |             |
| RequiredDocuments                               |                                    |                         |                                       |                                                                   |                       |            |                           |                    |                      |             |
| Documents                                       | Proofs D                           | oc No.                  | IssueAuth.Desa                        | Issue Date                                                        | Status                |            | Doc                       | ument O            | Url                  |             |
| Select                                          | Select                             |                         |                                       | dd-mm-yyyy                                                        | 50000-500000          |            | Browse                    | lo file selecte    | d. Uplose            | 8           |
| Select<br>Learner Licence<br>Uploaded Documents | above Documentipe should be upload | d for further process h | 9                                     |                                                                   |                       | 1          | Allowed File Types 🌢      | peg /jpg /pdf) and | Maximum File size is | IMB         |
| S.No                                            | Documents                          | Proofs                  | Doc_No.                               | IssueAuth.Desg                                                    |                       | Issue Date | Sta                       | tus                | Remarks              |             |
|                                                 |                                    |                         |                                       | Dext                                                              |                       |            |                           |                    |                      |             |
| ndicates Mandatory                              |                                    |                         |                                       |                                                                   |                       |            |                           |                    |                      |             |
|                                                 |                                    |                         |                                       |                                                                   |                       |            |                           |                    |                      |             |
|                                                 |                                    |                         | D                                     | es Igred, deve loped and hosted by<br>National Informatics Centre |                       |            |                           |                    | india.go             | v.in a      |
|                                                 |                                    |                         |                                       |                                                                   |                       |            |                           |                    |                      |             |

- **# start ा ा २ २ २ थ** प्राप्तः... । । 7. "Next" विकल्प का चयन करें
- 8. "DL Slot Book" विकल्प का चयन करें तथा उपलब्ध दिनांक एवं समय में से अपनी सुविधानुसार स्थाई लाइसेंस टेस्ट हेतु दिनांक एवं समय का चयन करें।

| Edit View History Bookman          | ks <u>T</u> oo | ls <u>H</u> elp | R)           |               |         |                     |                                |                   |                     |             |            |                    |  |
|------------------------------------|----------------|-----------------|--------------|---------------|---------|---------------------|--------------------------------|-------------------|---------------------|-------------|------------|--------------------|--|
| Home                               | × +            |                 |              |               |         |                     |                                |                   |                     |             |            |                    |  |
| https://chodaktest.nic.in:84       | 43/Slot4/      | fetchdisi       | otdet.do?d   | ate=15-02-:   | 2016    |                     | C Q Searc                      | h                 | ☆自                  |             | <b>۱</b>   | ø                  |  |
| PARIVA HA                          | N              |                 |              | सहक प         | रिवहर   | न और राज            | ामार्ग मंत्रालय <sup>भार</sup> | त सरकार           | DATE: 12-2-2016     | 11:39:04 AM | •          |                    |  |
| SEWA                               |                |                 | MI           | NISTRY        | OF      | ROAD TR             | ANSPORT & HI                   | GHWAYS            | Search              |             |            | nglish             |  |
|                                    |                |                 |              |               |         | Governme            | nt of India                    |                   |                     |             |            |                    |  |
| Home Slot Booking • :              | Blots Enq      | uiry -          | Slots Can    | cellation -   | Help    |                     |                                |                   |                     |             |            | Login              |  |
|                                    |                |                 |              |               |         |                     |                                |                   | Sarathi             | OnWeb C     | ommon      | Portal             |  |
| DL TEST APPOINTMENTS               |                |                 |              |               |         |                     |                                |                   |                     |             |            |                    |  |
| Appointments                       |                |                 |              |               |         |                     |                                |                   |                     |             |            |                    |  |
| Application No                     | 4389           | 16              |              |               | App     | plication Date      | 12/02/16 11:25:26 AM           | 4                 | Applicant Name      | ARUN SHARMA |            |                    |  |
| Date of Birth                      | 01-01          | -1983           |              |               |         | Mobile no.          | 9460361380                     |                   | RTO                 | RJ14        |            |                    |  |
| Calendar                           |                |                 |              |               |         |                     | Available Quota                |                   |                     |             |            |                    |  |
| Calendar Indicator                 | Slots Av       | ailable. I      | Click on pre | eferable date | to Book | the Slot            |                                | Select the Time a | nd Click on BOOKSL( | DT Button   |            |                    |  |
| Slots Available No Slots Available |                | < Pre           | ev Februa    | ary 2016 No   | ext 🗲   |                     |                                | Available T       | ime Slots 15-02-20  | 16          | ACIMO      |                    |  |
| Holiday<br>Previous/Future         | SUN            | MON             | TUE          | WED THU       | FRI     | SAT                 | 10 00 AM 11 00 A               | 4                 |                     | 0.0         |            |                    |  |
|                                    |                |                 | 2            | 3 4           | 5       | 6                   | 10.00400-11.004                |                   |                     | Sar 10      |            |                    |  |
|                                    | 7              | 8               | 9            | 10 11         | 12      | 13                  | 11.01AM-12.00PI                | м                 |                     | O 10        |            |                    |  |
|                                    | 14             | 15              | 16           | 17 18         | 19      | 20                  | 12.01PM-13.00P                 | М                 |                     | 0 10        |            |                    |  |
|                                    | 21             | 22              | 23           | 24 25         | 26      | 27                  |                                |                   |                     |             |            |                    |  |
|                                    | 28             | 29              |              |               |         |                     |                                |                   |                     |             |            |                    |  |
|                                    |                |                 |              |               |         |                     |                                |                   |                     |             |            |                    |  |
|                                    |                |                 |              |               | E       | OOK SLOT            | BACK HOME                      |                   |                     |             |            |                    |  |
|                                    |                |                 |              |               |         |                     |                                |                   |                     |             |            |                    |  |
| NATIONAL                           |                |                 |              |               |         | Des la red, deve la | ped and losted by              |                   |                     |             | india      | aov in 🏈           |  |
| INFORMATICS                        |                |                 |              |               |         | National listor     | mattes Celte                   |                   |                     |             | The sation | of portal of India |  |
|                                    |                |                 |              |               |         |                     |                                |                   |                     |             |            |                    |  |
| tart N 5 0 *                       | D Ho           |                 | 10           | DL            | F       | Ea 🕘                | Onl 🛛 🔀 8.3                    | 2 *               | ,nero               | -           | - 00       | 0 113              |  |

- 9. "Book Slot" तथा "Confirm to Slot Book" विकल्प का चयन करें। प्रक्रिया पूर्ण होने के उपरांत आपके द्वारा प्रविष्ठ किये गये मोबाइल नंबर पर SMS प्राप्त होगा।
- 10. "Next" विकल्प का चयन करें।
- 11. "Fee Payment" विकल्प का चयन करें। आवेदक Internet Banking के माध्यम से देय फीस का भुगतान कर सकते हैं।

## ऑनलाइन आवेदन करने के उपरांत स्थाई लाइसेंस प्राप्त करने की प्रक्रिया

- 12. आवेदन प्रक्रिया पूर्ण होने की स्थिति में चयनित दिनांक को निर्धारित समय से 15 मिनट पूर्व संबंधित परिवहन कार्यालय में अपलोड किये गये दस्तावेजों की मूल प्रतियों के साथ उपस्थित हों।
- 13. आवेदक को आवेदन पत्र की हार्ड कॉपी कार्यालय में प्रस्तृत करना आवश्यक नहीं है।
- 14. ऑनलाइन आवेदन करने के उपरांत प्रक्रिया का कोई चरण अपूर्ण होने की स्थिति में कार्यालय में उस चरण से संबंधित कार्यवाही को पूर्ण करने हेतु निर्धारित काउंटर पर उपस्थित होकर उन्हें पूर्ण करवाना होगा।
- 15.ड्राइविंग लाइसेंस टेस्ट में सफल होने की स्थिति में परिवहन निरीक्षक/उपनिरीक्षक द्वारा आवेदक का लर्निंग लाईसेंस कार्यालय में जमा कर लिया जावेगा
- 16. कार्यालय में आपका फोटो एवं हस्ताक्षर capture किये जायेगे।
- 17.परिवहन निरीक्षक/उपनिरीक्षक द्वारा कार्यालय में अपनी देख रेख में ड्राईविंग लाइसेंस टेस्ट आयोजित किया जायेगा।
- 18. ड्राइविंग लाइसेंस टेस्ट में सफल होने की स्थिति में कार्यालय द्वारा आवेदक को स्थाई लाइसेंस जारी कर दिया जायेगा।